# IQ REMOTE POWERG GEBRUIKERSHANDLEIDING

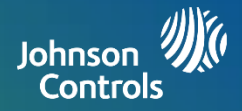

# BEELLIGING EN SMART HOME

Wij wensen u veel plezier met uw nieuwe beveiligings- en Smart Home-systeem. Hiermee kunt u uw verlichting, sloten, thermostaat, beveiliging en nog veel meer regelen.

U hebt geen uitgebreide handleiding nodig om het gebruiksvriendelijke systeem te bedienen, maar deze korte handleiding is handig om meer te leren over de eigenschappen van dit bijzondere nieuwe apparaat. Wij hopen dat het apparaat een fraaie aanvulling is op het decor van uw woning en dat het uw woning slimmer en energiezuiniger zal maken!

> Disclaimer: PowerG-registratie is verplicht voor een UL/ULCinstallatie. Wifi-registratie voldoet niet aan de UL/ULC-certificering.

Functies worden ondersteund bij zowel PowerG- als wifi-registratie, tenzij anders vermeld.

Document: IQRPGUM Herzien op: 15-05-2025

2 12

# **GEBRUIK VAN HET SYSTEEM: BASISFUNCTIES**

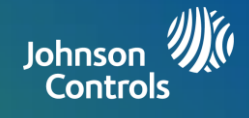

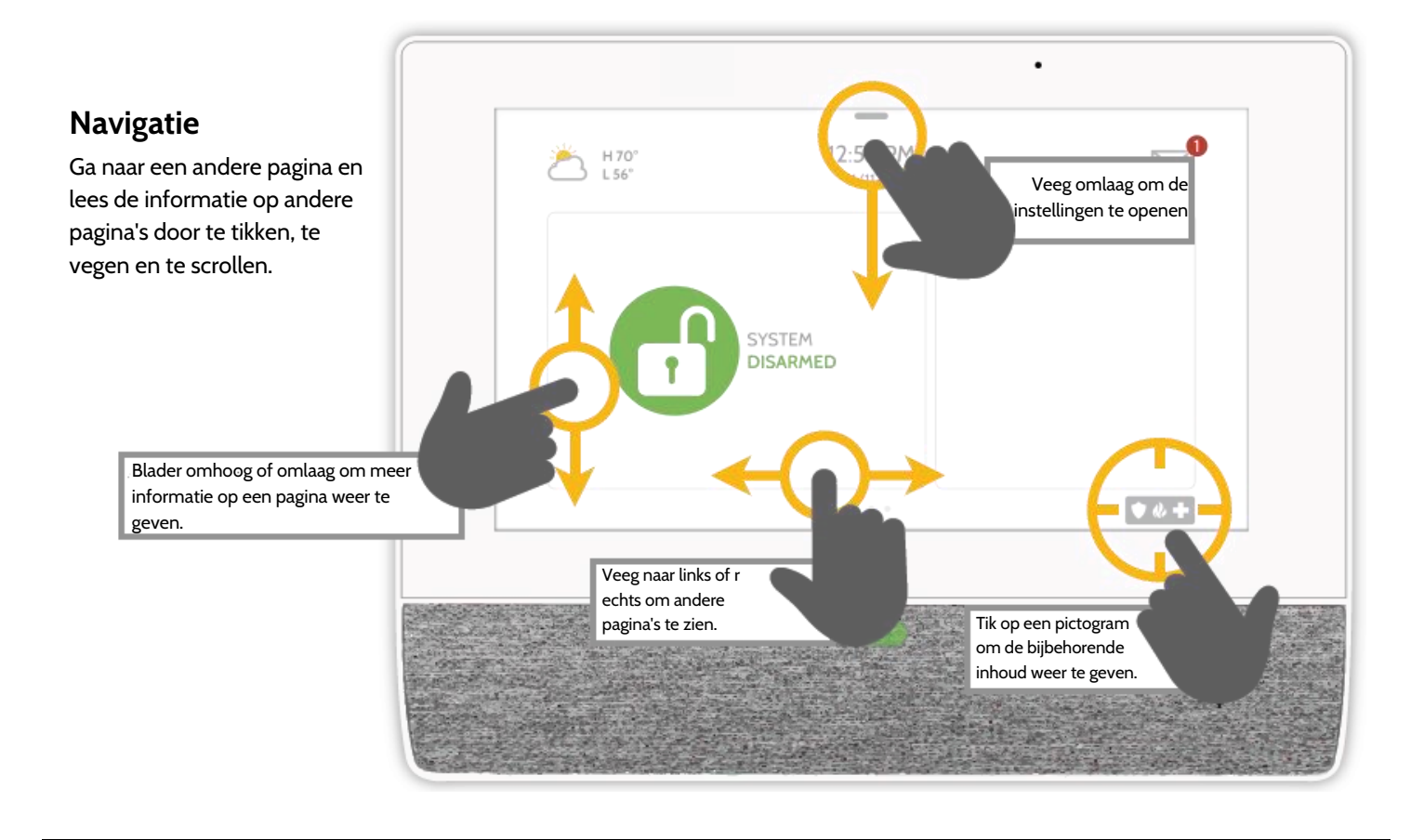

# Sluiten

Om een popup-venster te sluiten, veegt u naar links of rechts.

Opmerking: het weerbericht is alleen beschikbaar bij registratie via wifi.

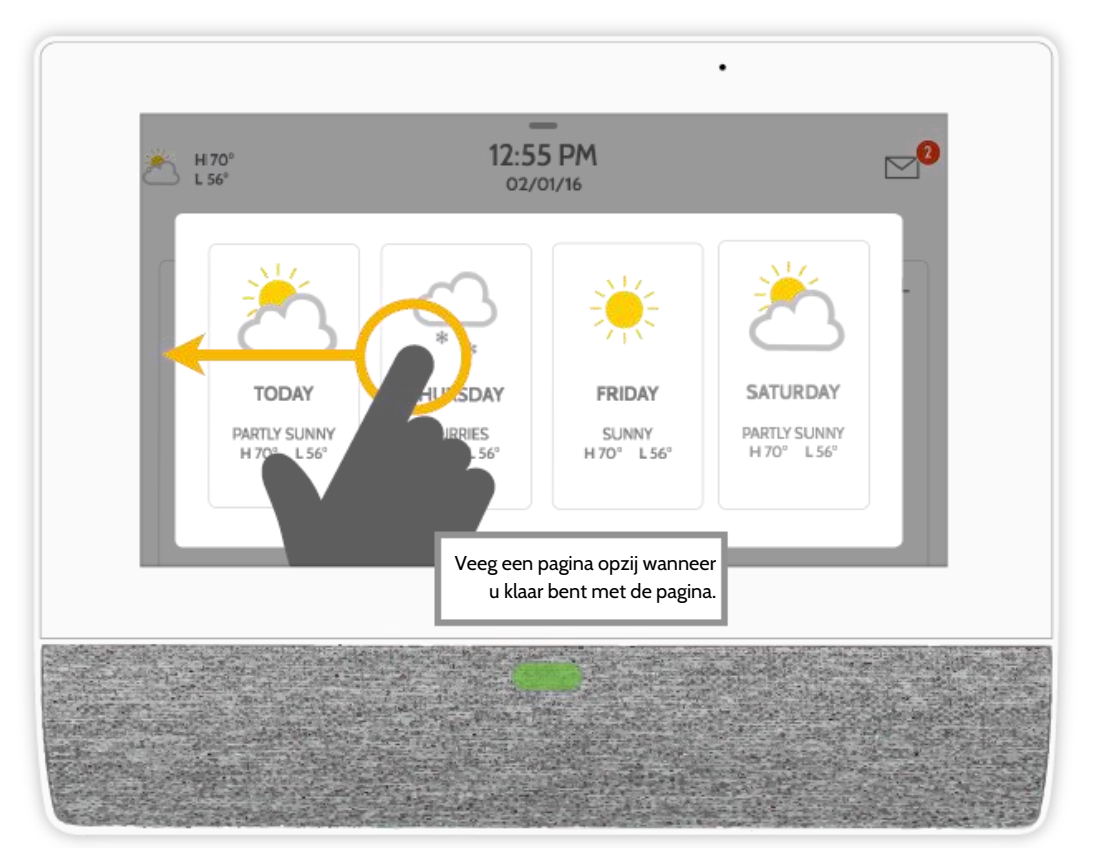

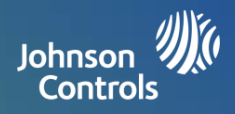

|                |                      | •      |
|----------------|----------------------|--------|
| H 70°<br>L 56° | 12:55 PM<br>11/11/20 |        |
|                |                      | ACTIVE |

# Meldingencentrum

Open het meldingencentrum door op het pictogram rechtsboven te tikken. Wanneer het meldingencentrum open is, ziet u twee gedeeltes: Contact en Alertmeldingen/alarmen.

(Opmerking: dit pictogram kan er anders uitzien dan hier wordt getoond, afhankelijk van de instellingen van uw leverancier.)

|    |            | _                                       |              |
|----|------------|-----------------------------------------|--------------|
| 21 | CONTACT US | ALERTS, ALABAS                          | MESSAGES     |
| I  |            | $\leq$                                  |              |
|    |            | Tyco Security Products-DEMO ONLY        |              |
|    | P          | ease contact your dealer for assistance |              |
|    |            | +42222222222<br>demo@demo.com           |              |
|    |            | https://www.alarm.com/login.aspx        |              |
|    |            |                                         | <b>* 6 +</b> |

#### Contact

De contactinformatie van uw leverancier, inclusief telefoonnummer, e-mailadres en website.

|   | —                                                              |               |          |  |  |  |  |
|---|----------------------------------------------------------------|---------------|----------|--|--|--|--|
| 2 | CONTACT US                                                     | ALERTS/ALARMS | MESSAGES |  |  |  |  |
|   | Attracting at                                                  |               |          |  |  |  |  |
|   | O Parel - Power up                                             |               |          |  |  |  |  |
|   | O 66.44 PM. 2022 May 28<br>Keypad()) - Active (Server rescend) |               |          |  |  |  |  |
|   | O 08.44 PM, 2022 May 28<br>Panel - Power up                    |               |          |  |  |  |  |
|   | O Panel - Critical Shutdown By Low Battery                     |               |          |  |  |  |  |
|   | O 06.59 PM, 2022 May 19<br>NegrotU - Palarc                    |               |          |  |  |  |  |
|   |                                                                |               | ¥6+      |  |  |  |  |

## Alertmeldingen/alarmen

Alertmeldingen en alarmen van het systeem, zoals meldingen voor lage batterijspanning, stroomuitval en alarmen.

Om een melding te sluiten, tikt u op het cirkeltje links van de melding en daarna op 'OK' zodat de melding uit het meldingencentrum verdwijnt.

U kunt ook alle meldingen tegelijk verwijderen door op 'Alles bevestigen' te tikken.

| CONTACTUS | ALERTSJALABHS | MESSAGES |
|-----------|---------------|----------|
|           |               |          |
|           |               |          |
|           |               |          |

## Meldingen

Hier verschijnen ook meldingen van uw leverancier.

Om een melding te sluiten, tikt u op het cirkeltje links van de melding en daarna op 'OK' zodat de melding uit het meldingencentrum verdwijnt.

U kunt ook alle meldingen tegelijk verwijderen door op 'Alles bevestigen' te tikken. Opmerking: dit is alleen beschikbaar na registratie via wifi.

# **GEBRUIK VAN HET SYSTEEM: NOODPANIEK**

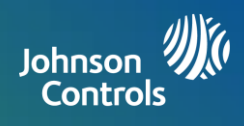

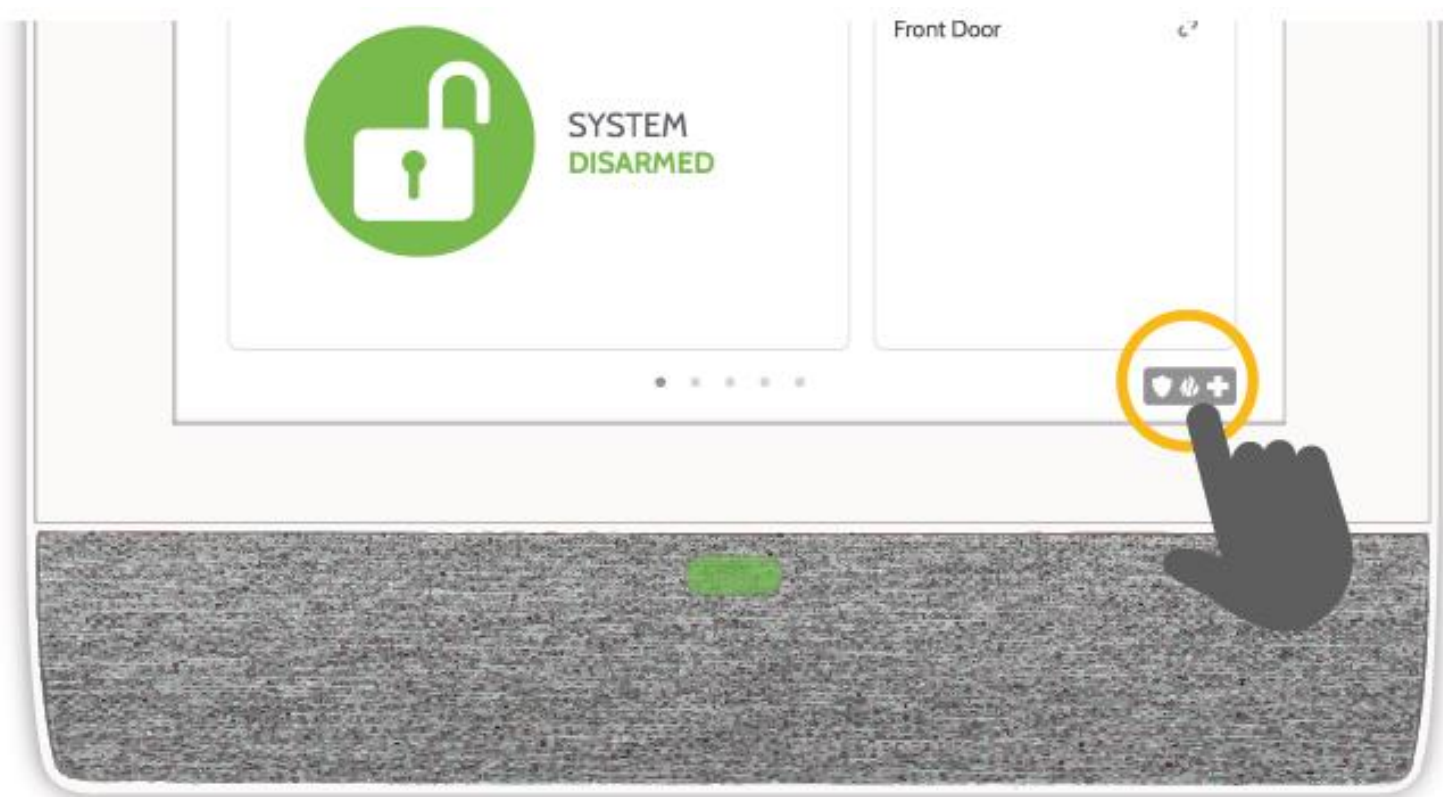

# Noodpaniek

Als er sprake is van een noodgeval voor politie, brandweer of ambulance terwijl het systeem niet is geactiveerd of er geen sensor is getriggerd, kunt u een handmatig noodpanieksignaal verzenden door op het pictogram in rechtsonder te tikken en het type noodgeval te selecteren. (Opmerking: afhankelijk van uw locatie is het mogelijk dat niet alle opties beschikbaar zijn.)

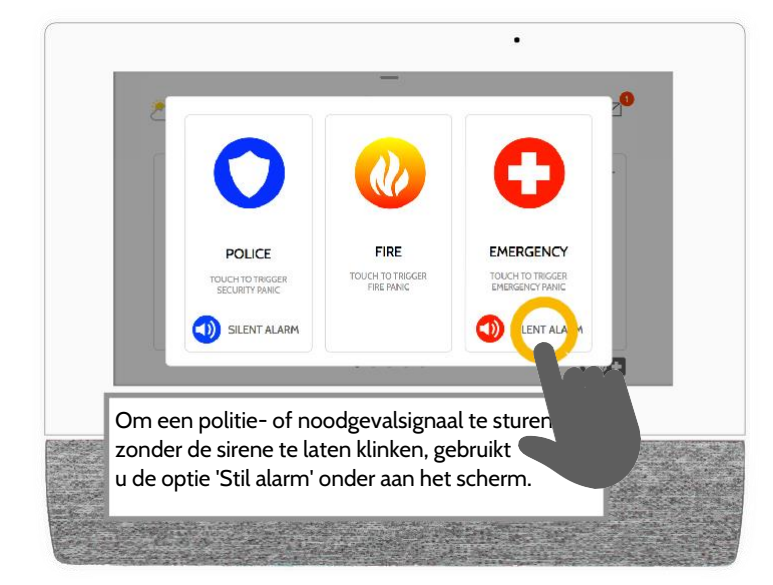

# Alarmtypen

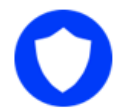

Politie: Als u hierop tikt, klinkt de Politie-sirene en wordt een politienoodsignaal naar de meldkamer van uw leverancier gestuurd.

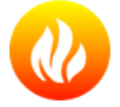

Brand: Als u hierop tikt, klinkt de Brand-sirene en wordt een brandnoodsignaal naar de meldkamer van uw leverancier gestuurd.

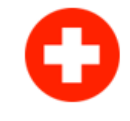

Noodgeval: Als u hierop tikt, klinkt de Noodgeval-sirene en wordt een signaal voor een medisch noodgeval naar de meldkamer van uw leverancier gestuurd.

# Χ

#### Een noodpanieksignaal annuleren

Annuleren Om een noodpanieksignaal te annuleren, tikt u op de knop 'Annuleren' en voert u een geldige gebruikerscode in.

# **GEBRUIK VAN HET SYSTEEM: ACTIVEREN**

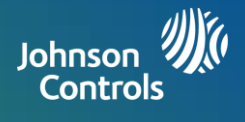

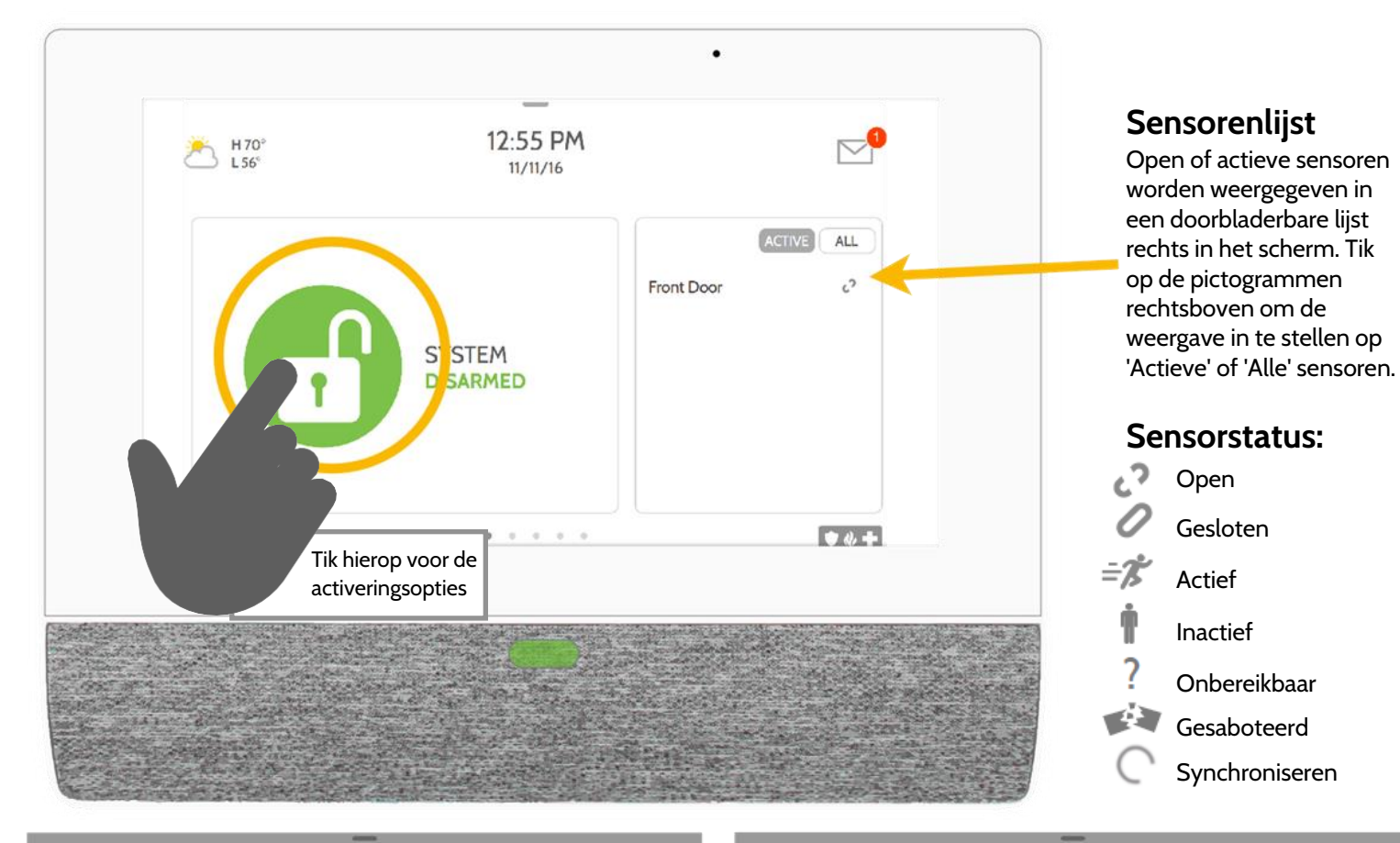

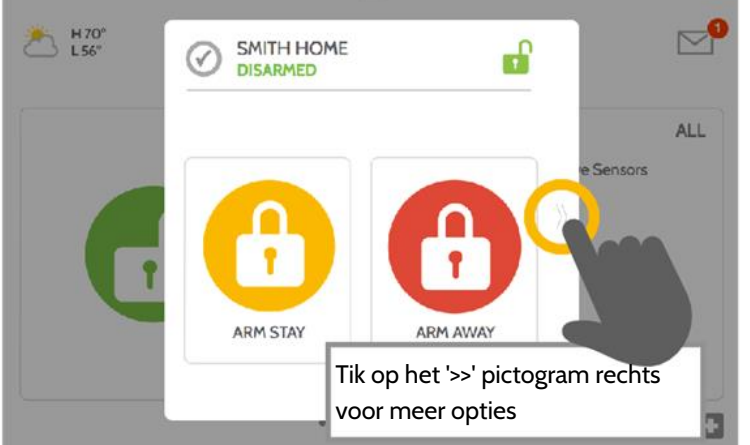

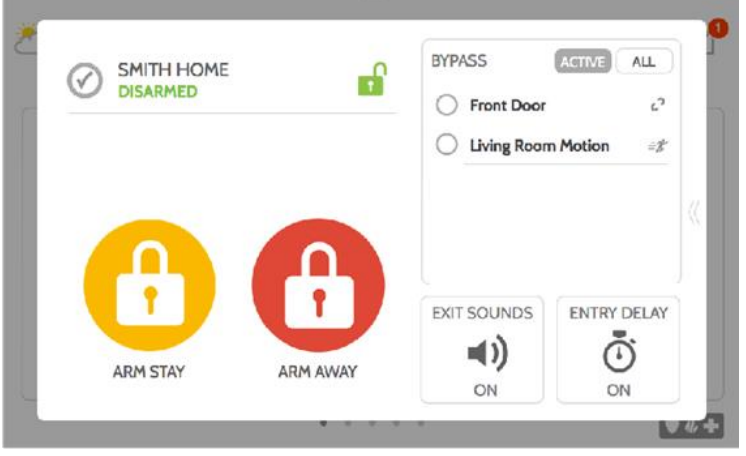

## Activeringsopties

Snel kiezen tussen 'Aanwezig' of 'Weg'.

Activeren-weg

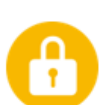

# Activeren-aanwezig

Alleen deuren en ramen activeren.

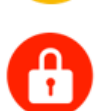

# Deuren, ramen en bewegingsdetectie activeren.

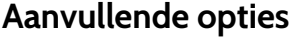

Tik op het '>' pictogram rechts voor meer activeringsopties.

# Aanvullende activeringsopties

Selecteer deze opties voordat u een activeringstype kiest.

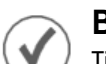

# Bypass

Tik op het cirkeltje naast een sensor om deze sensor te negeren tijdens de activering.

# Vertrekgeluiden

Het paneel laat pieptonen klinken terwijl de timer aftelt. Schakel deze pieptonen uit voordat u een activeringstype kiest.

# Binnenkomstvertraging

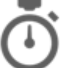

Het paneel geeft u tijd om te deactiveren wanneer een 'vertragingsdeur' is geopend. Tik hierop om deze optie uit te schakelen.

# **GEBRUIK VAN HET SYSTEEM: DEACTIVEREN**

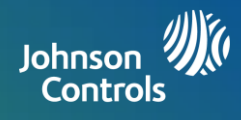

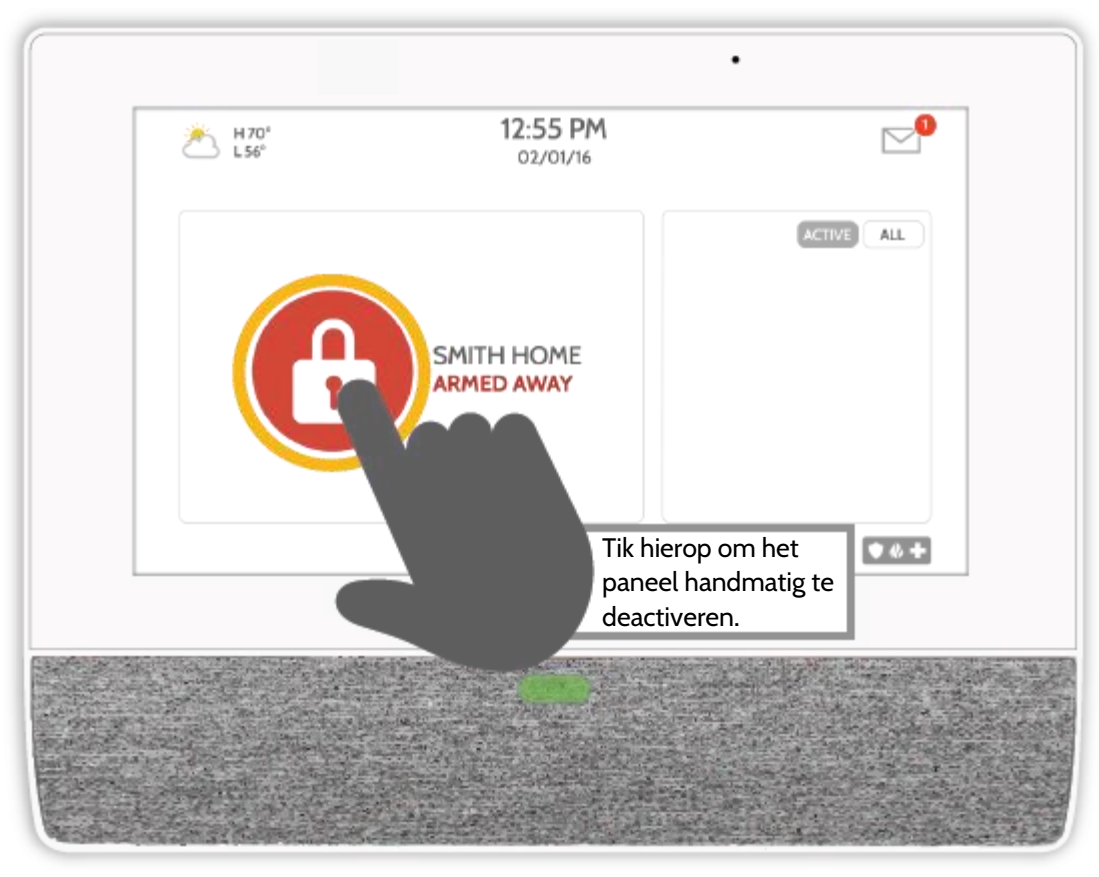

## Het systeem deactiveren

Wanneer het systeem geactiveerd is, zijn er meerdere mogelijkheden om het te deactiveren:

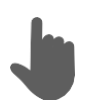

# Handmatig deactiveren

Om het paneel handmatig te deactiveren, tikt u op het pictogram in het midden van het scherm. U moet dan een geldige code invoeren. Als er binnen de vereiste tijd geen geldige code wordt ingevoerd, wordt het alarm in werking gesteld.

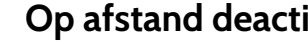

**Op afstand deactiveren** 

Om het paneel op afstand te deactiveren, logt u in op uw mobiele app en tikt u op het pictogram 'Deactiveren'.

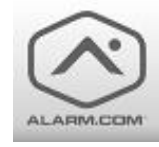

Download de app van Alarm.com in de App Store of Google Play.

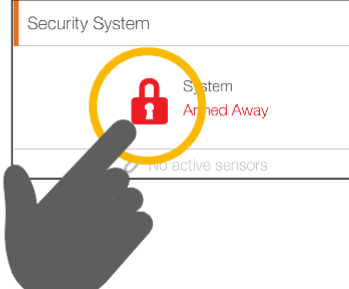

# ALARMGEBEURTENISSEN

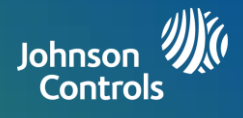

## Alarmen

Als het alarm in werking treedt, laat het systeem de sirene klinken en wordt er een rood alarmscherm weergegeven.

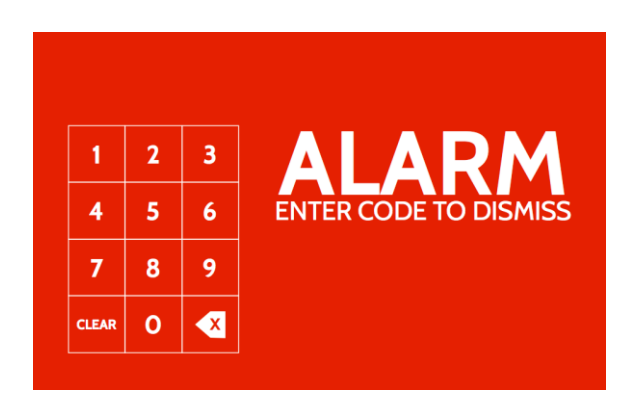

Als uw leverancier een meldkamerservice heeft, zal het paneel automatisch met de meldkamer contact maken via de dubbele mobiele LTE- en wifiverbinding.

Om dit te deactiveren, tikt u op het scherm en voert u uw wachtwoord in.

## Vals alarm

In geval van een vals alarm tikt u op Deactiveren en voert u uw gebruikerscode in. Als uw systeem wordt gemonitord, moet u uw wachtwoord mondeling kunnen doorgeven aan de meldkamer van uw beveiligingsleverancier wanneer zij contact met u opnemen. Als u het juiste wachtwoord NIET kunt doorgeven, worden mogelijk de autoriteiten ingeschakeld.

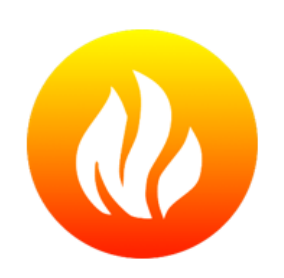

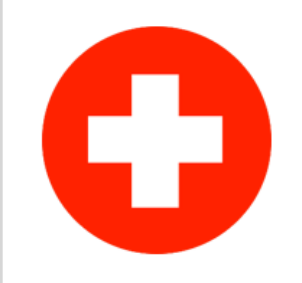

## Politie

Wanneer het systeem is geactiveerd en het alarm in werking treedt of als u op de 'Politie' noodknop tikt, klinkt het alarm met de 'Inbraak' sirene en wordt de tweeweg spraakfunctie (microfoon en luidspreker) ingeschakeld, indien beschikbaar.

# Brand

Wanneer een rook- of koolmonoxidedetector in werking treedt of als iemand op de 'Brand' noodknop van het systeem tikt, klinkt het alarm met de 'Brand' sirene en wordt de tweeweg spraakfunctie (microfoon en luidspreker) ingeschakeld, indien beschikbaar.

# Noodgeval

Wanneer u op een IQ Pendant (hanger) drukt of een noodsignaal stuurt vanuit het systeem, klinkt het alarm met de 'Noodgeval' sirene en wordt de tweeweg spraakfunctie (microfoon en luidspreker) ingeschakeld.

# Preventie van vals alarm

Valse alarmen zijn een onnodige belasting van de openbare hulpdiensten, waardoor uw relatie met de plaatselijke autoriteiten schade kan oplopen. Op sommige plaatsen wordt een bedrag in rekening gebracht als hulpdiensten bij een vals alarm uitrukken.

## Hier zijn enkele tips om een vals alarm te voorkomen:

- Gebruik het systeem regelmatig, zodat u vertrouwd bent met de werking en bediening.
- Zorg dat iedereen die toegang heeft tot uw woning, een geldige toegangscode heeft en vertrouwd is met het gebruik van het systeem.
- Zorg dat de deuren die u het meest gebruikt, een vertragingsinstelling hebben zodat u voldoende tijd hebt om het systeem te deactiveren wanneer u een deur opent.
- Test het systeem regelmatig.
- Gebruik het systeem volgens een vaste routine.
- Gebruik verschillende methoden voor activeren en deactiveren (mobiele app, Bluetooth-deactivering enzovoort).

# **GEBRUIK VAN HET SYSTEEM: INSTELLINGEN**

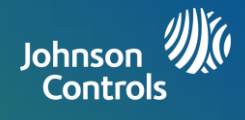

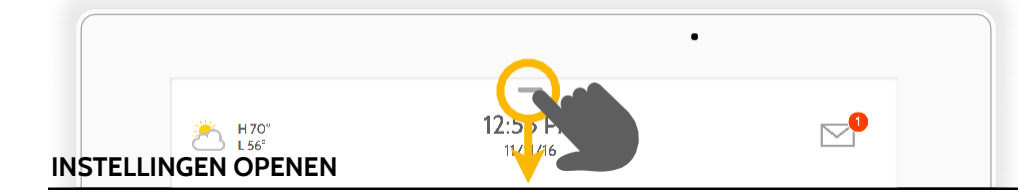

#### Instellingenscherm

Algemene instellingen zijn toegankelijk door vanaf de bovenkant van het scherm naar beneden te vegen.

#### Batterij en radio's Tik op een pictogram voor Rechtsboven ziet u de meer informatie beveiligingsstatus van het - Batterijniveau paneel. Tik hierop om - Wifi-verbinding rechtstreeks naar de - PowerG-signaalsterkte beveiligingspagina te gaan. (Alleen bij PowerG-registratie) H 70° L 56° Helderheid

Schuif naar links of rechts om de helderheid van het scherm in te stellen.

#### Taal

Tik hierop om de taal van de gebruikersinterface te wijzigen. (Alleen beschikbaar bij wifiregistratie. Bij PowerGregistratie volgt de IQ Remote PowerG de taalinstelling van het primaire paneel.)

## Volume

Schuif naar links of rechts om de geluidssterkte van de stem in te stellen.

**Beveiligingsstatus** 

#### Instellingen

Tik hierop om de pagina met alle instellingen te openen. Vanaf hier hebt u ook toegang tot de geavanceerde instellingen (hiervoor is een wachtwoord vereist).

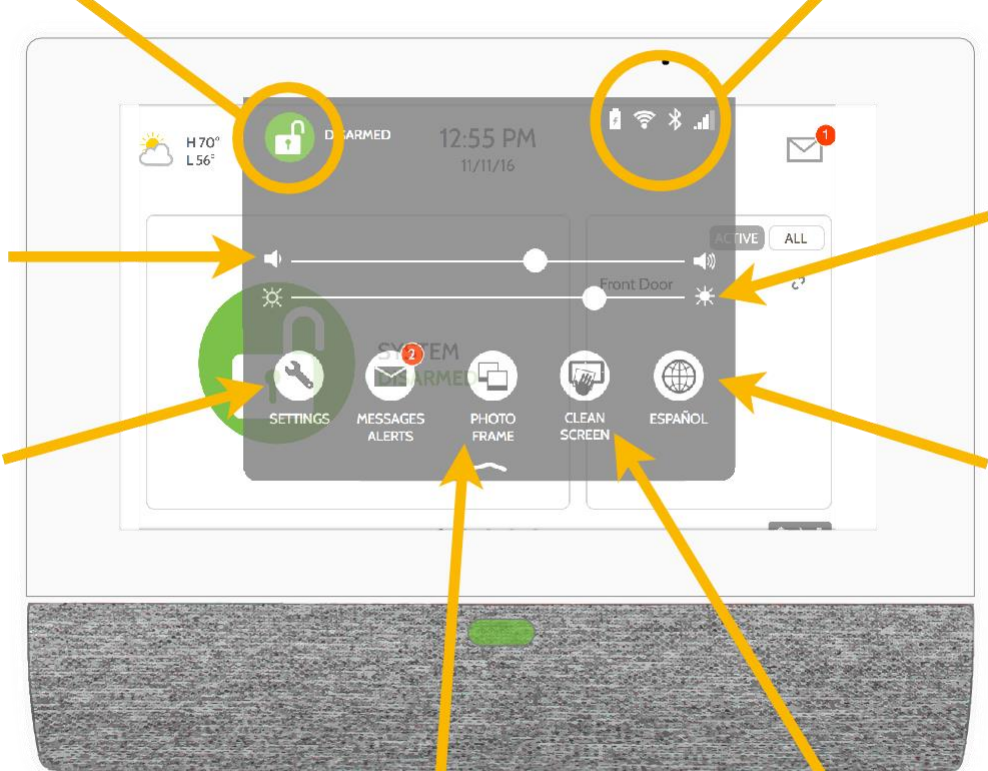

#### Fotokader

Tik hierop voor toegang tot het fotokader, zodat u de screensaver van het paneel kunt aanpassen.

#### Scherm reinigen

Tik hierop om het scherm 30 seconden uit te schakelen zodat u het scherm kunt reinigen zonder per ongeluk instellingen te wijzigen. (Druk op de 'standby' knop aan de zijkant van het paneel om dit te annuleren.)

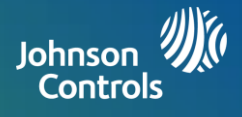

# Fotokader

Wanneer het paneel niet wordt gebruikt, verandert het paneel in een fotolijst die u zelf kunt instellen.

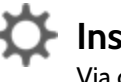

# 🏠 Instellingen

Via de instellingen kunt u onder andere kiezen of u foto's of een weerklok wilt weergeven en of u wilt dat het paneel zichzelf 's avonds automatisch uitschakelt. Opmerking: de weerklok is alleen beschikbaar bij wifi-registratie.

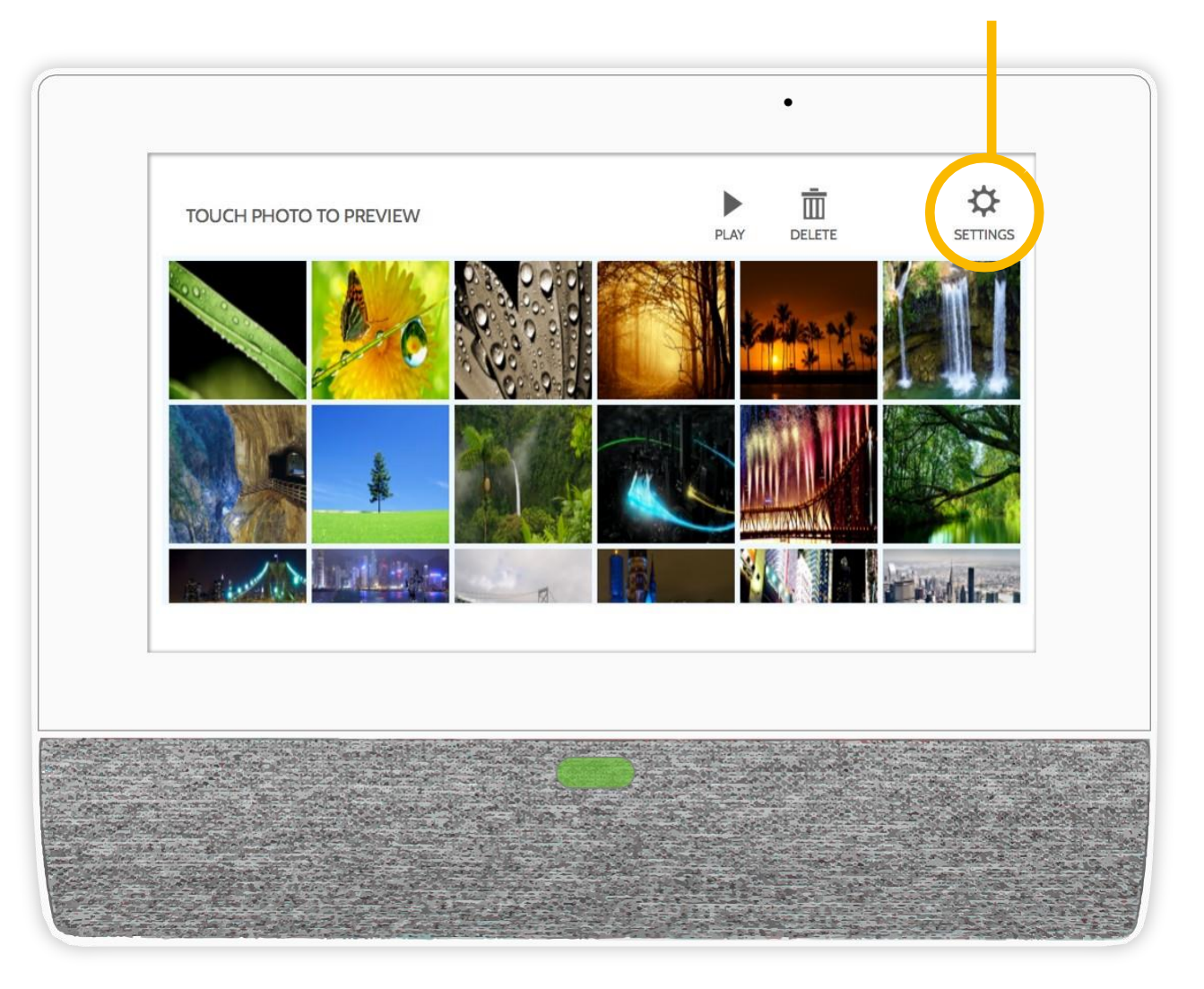

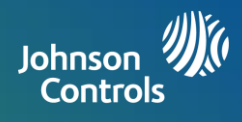

# Verlichting regelen

100%

U kunt Z-Wave verlichting, lampmodules of gloeilampen aan uw primaire paneel toevoegen. U kunt de verlichting lokaal op het paneel, via de IQ Remote PowerG en via de mobiele app regelen. Nadat een eerste verlichting aan het systeem is toegevoegd, wordt de verlichtingspagina weergegeven. Veeg eroverheen om de instellingen te wijzigen.

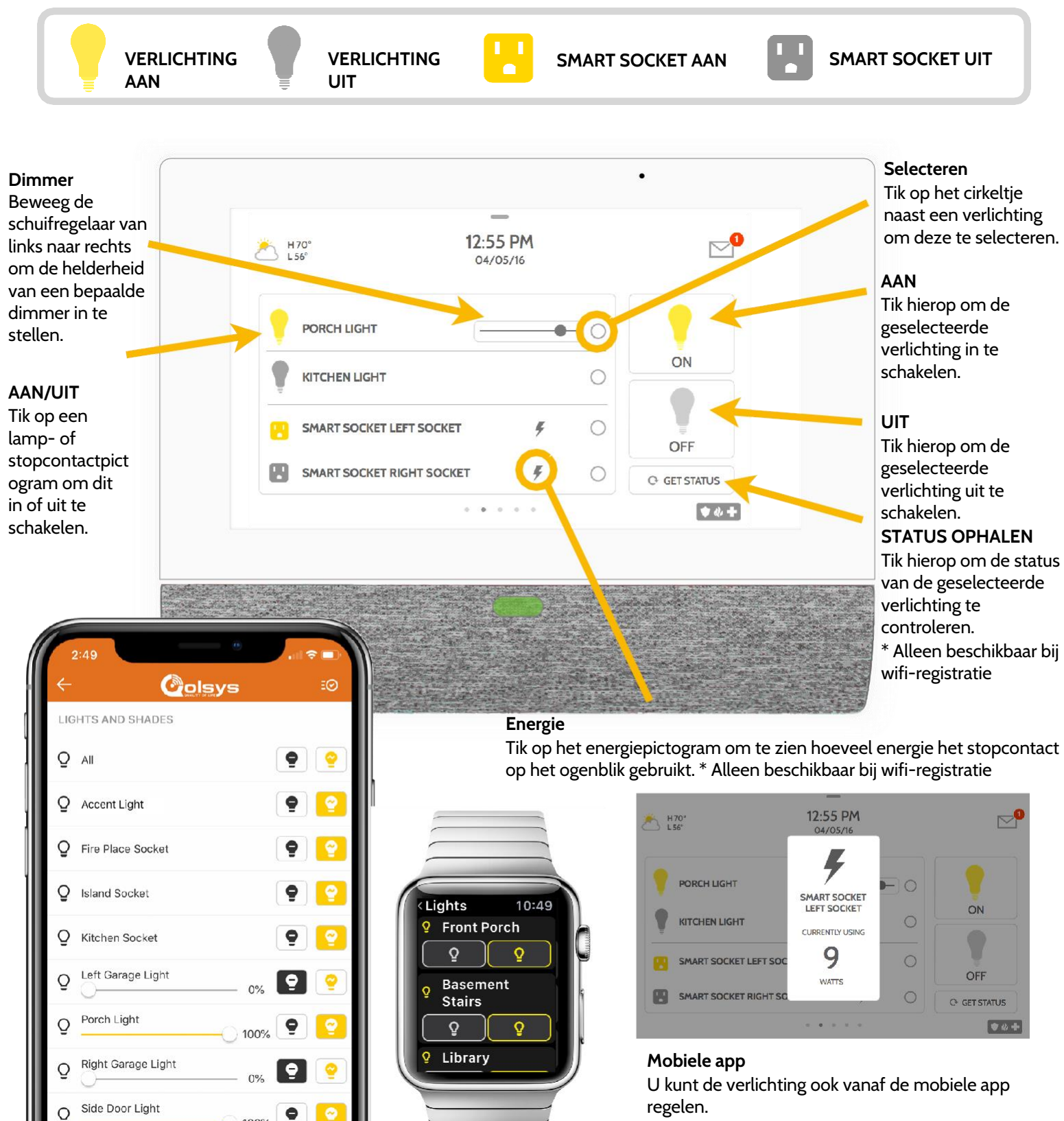

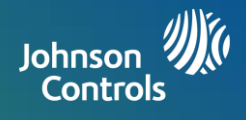

# Sloten bedienen

U kunt Z-Wave sloten aan uw primaire paneel toevoegen. Dit maakt het mogelijk om uw sloten lokaal te bedienen via het primaire paneel, de IQ Remote PowerG en uw mobiele app. Nadat het eerste slot aan het systeem is toegevoegd, wordt de slotenpagina weergegeven. Veeg over het scherm om de instellingen aan te passen.

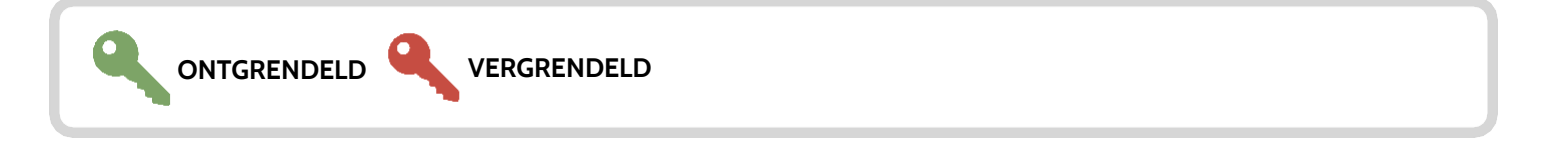

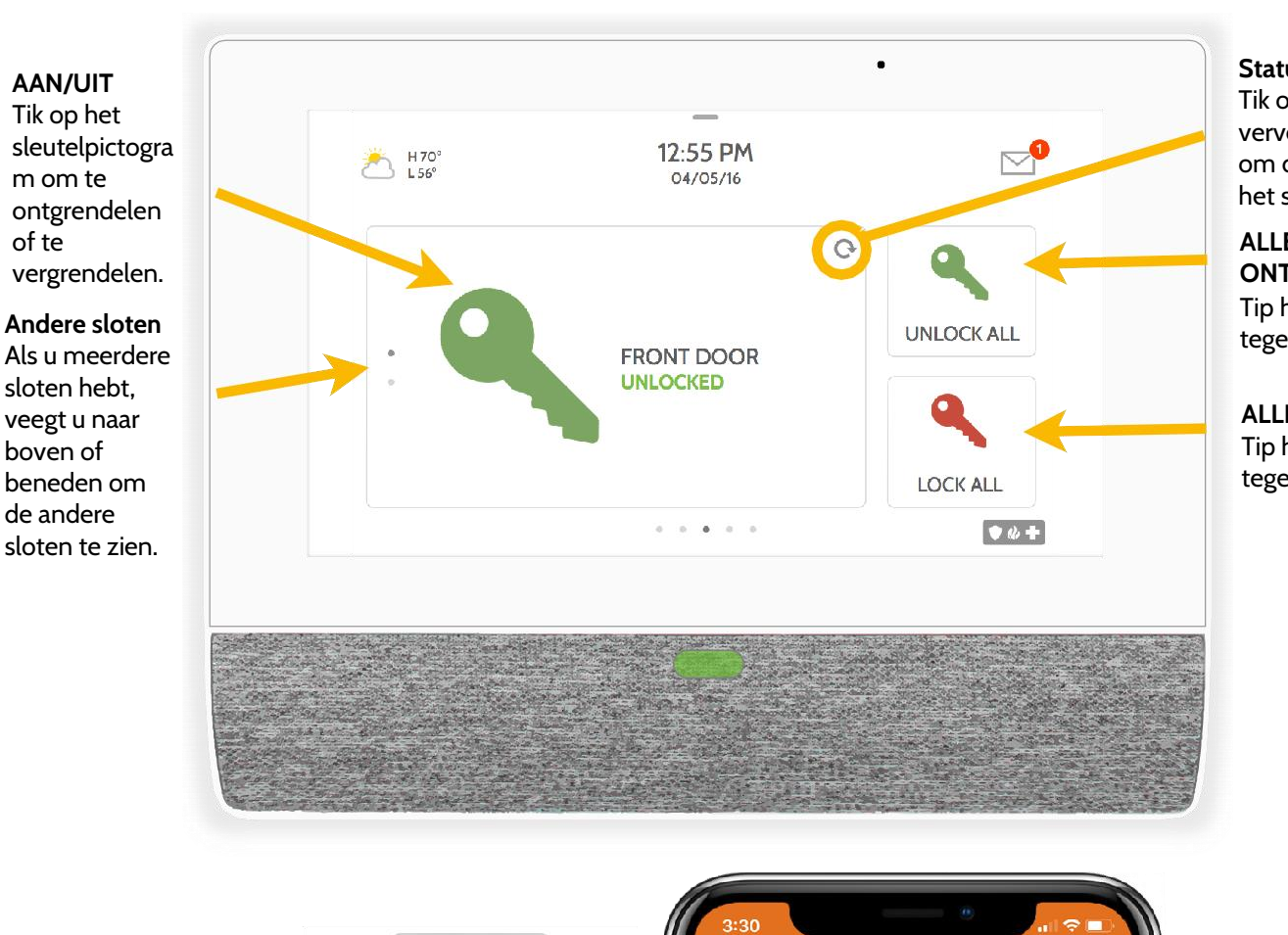

**Status ophalen** Tik op het verversingspictogram om de huidige status van het slot te controleren.

## ALLES ONTGRENDELEN

Tip hierop om alle sloten tegelijk te ontgrendelen.

ALLES VERGRENDELEN Tip hierop om alle sloten

tegelijk te vergrendelen.

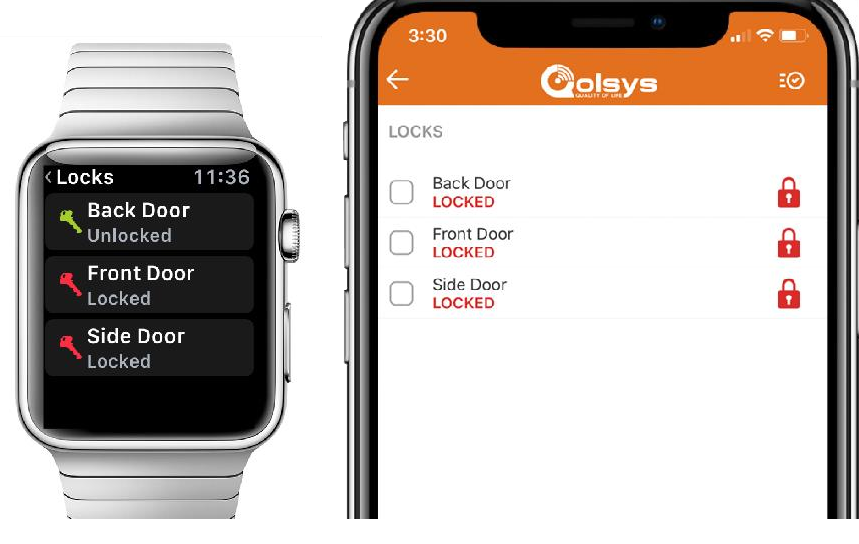

**Mobiele app** U kunt de sloten ook vanuit uw mobiele app regelen.

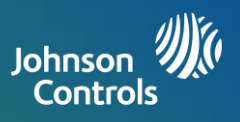

# \* Thermostaatregeling is alleen beschikbaar bij paneelkoppeling via wifi

# Thermostaatregeling

U kunt Z-Wave thermostaten aan uw primaire paneel toevoegen. Dit maakt het mogelijk om de temperatuur in uw huis lokaal te regelen via het primaire paneel, de IQ Remote PowerG en de mobiele app. Nadat de eerste thermostaat aan het systeem is toegevoegd, wordt de thermostaatpagina weergegeven. Veeg eroverheen om de instellingen te wijzigen. Als u meerdere thermostaten hebt, veegt u naar boven of beneden om de andere thermostaten weer te geven.

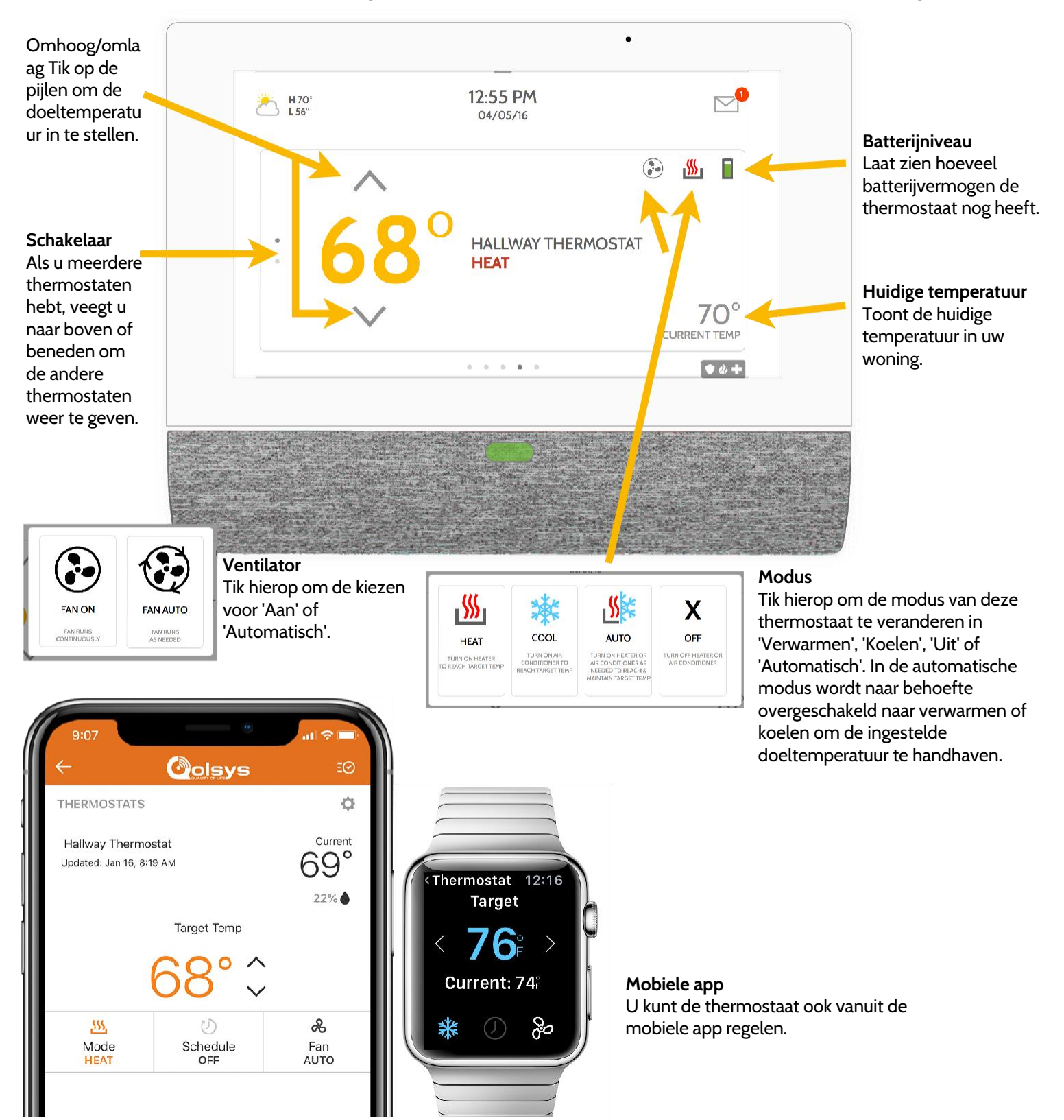

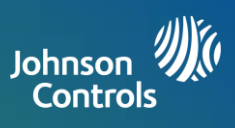

# \* Garagedeurbediening is alleen beschikbaar bij paneelkoppeling via wifi

# Garagedeurbediening

U kunt meerdere Z-Wave garagedeurcontrollers aan uw primaire paneel toevoegen. Dit maakt het mogelijk om de garagedeur lokaal te bedienen via het primaire paneel, de IQ Remote PowerG en de mobiele app. Nadat de eerste garage-opener aan het systeem is toegevoegd, wordt de garagepagina weergegeven. Veeg over het scherm om de instellingen aan te passen. Als u meerdere garagedeuren hebt, veegt u naar boven of beneden om de andere garagedeuren weer te geven.

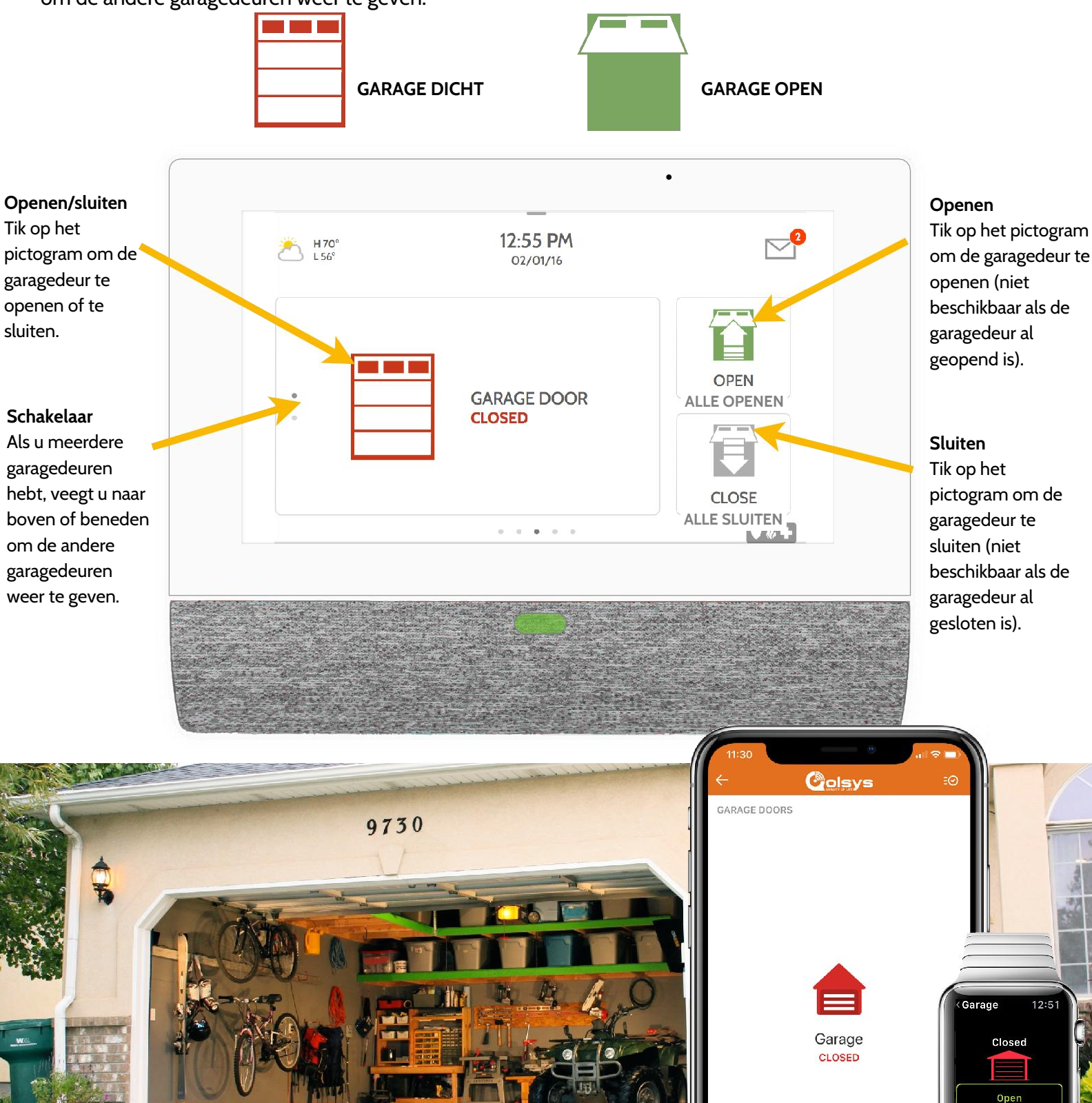

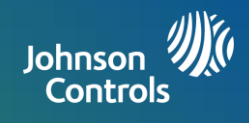

# Live weergave

U kunt de live videoweergave van de Alarm.com videocamera's bekijken via het 7-inch paneelscherm. Deze pagina verschijnt automatisch als er camera's aan het account zijn toegevoegd en er toestemming is gegeven via de Alarm.com klantensite. De live weergave ondersteunt maximaal 40 camera's. Ondersteunde modellen: ADC-V521IR, ADC- V522IR, ADC-V622, ADC-V722W, ADC-VC725, ADC-VC726, ADC-VC825, ADC-VC826.

Opmerking: Live View is alleen beschikbaar bij wifi-registratie.

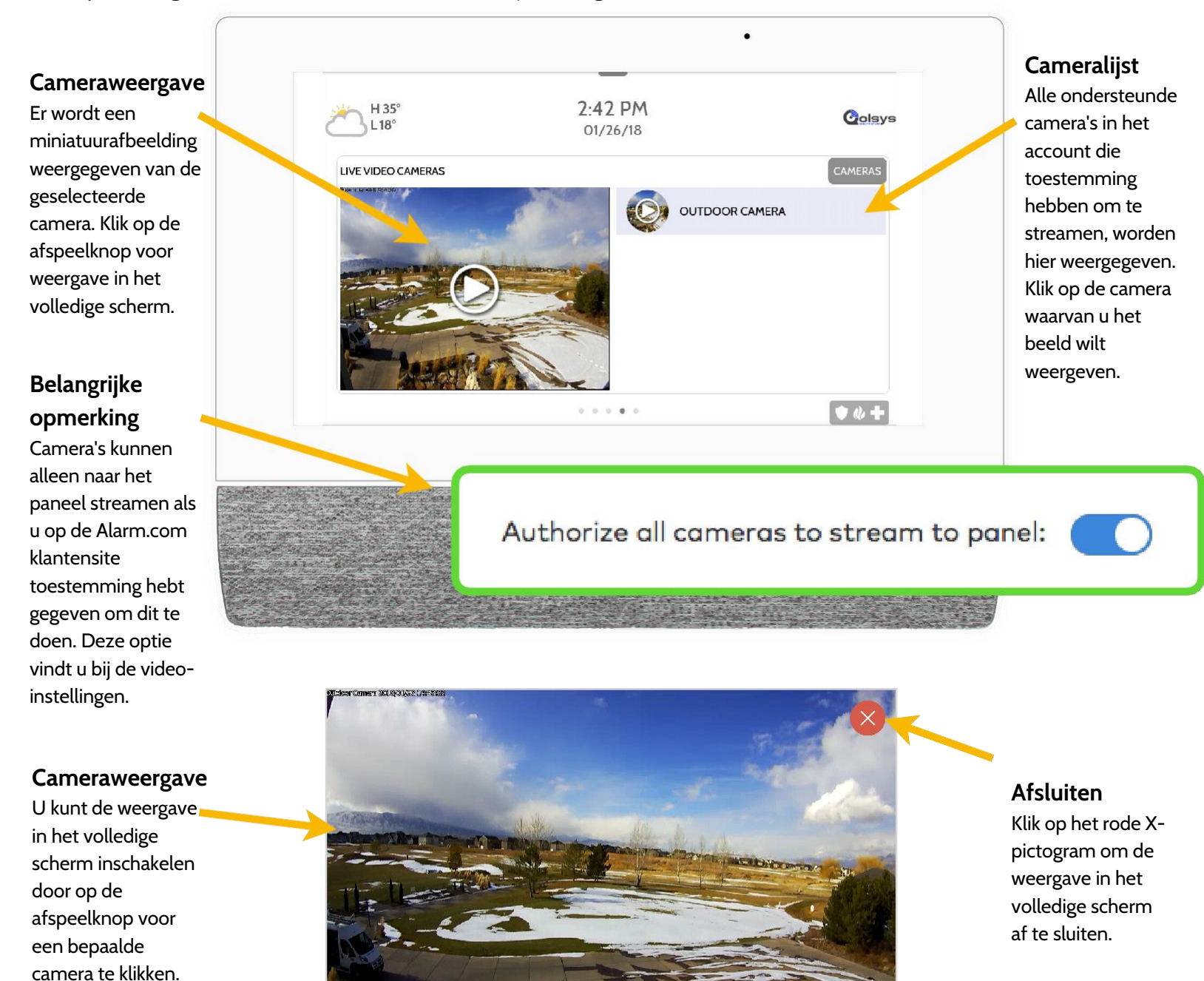

# **OPTIONELE INSTELLINGEN: SCÈNES**

Johnson 🥠 Controls

# Alarm.com Scènes

**Opmerking:** 

scènes zijn alleen

beschikbaar

bij registratie via wifi.

Als deze optie is ingeschakeld door uw dealer, kunt u met Alarm.com Scènes meerdere apparaten tegelijk bedienen via het aanraakscherm. Elke optie coördineert meerdere slimme apparaten voor het uitvoeren van een complexe taak. U moet Smart Scènes via de Alarm.com klantensite instellen voordat u ze vanaf het paneel kunt gebruiken.

Colsys

+

SCENES

→ Home

Away

Sleep

Wake Up

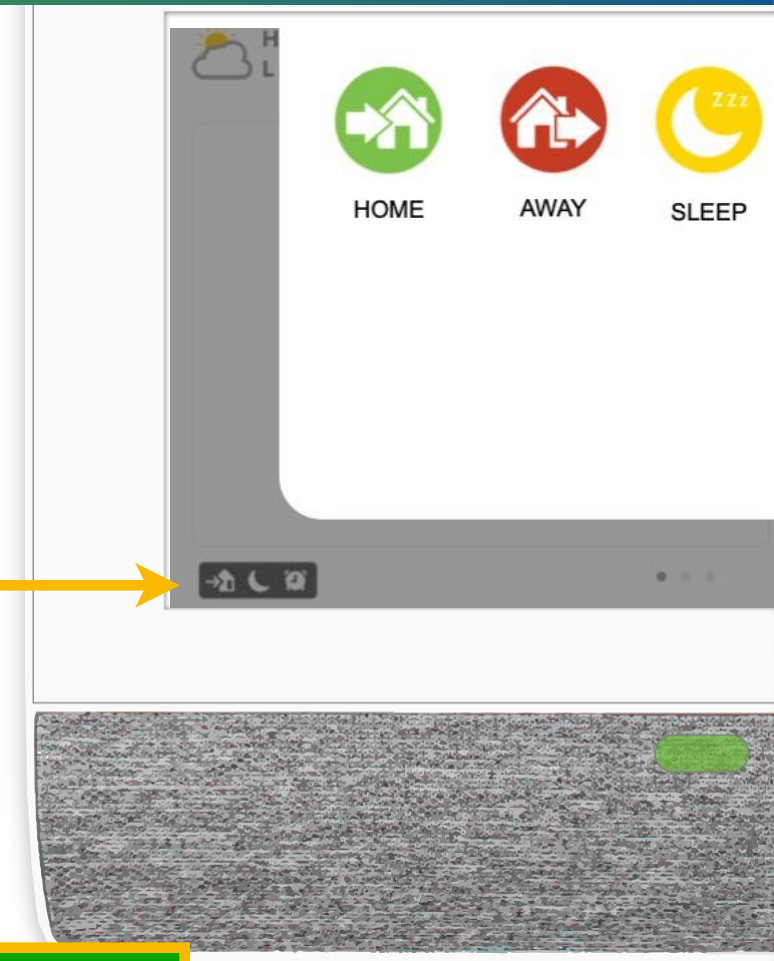

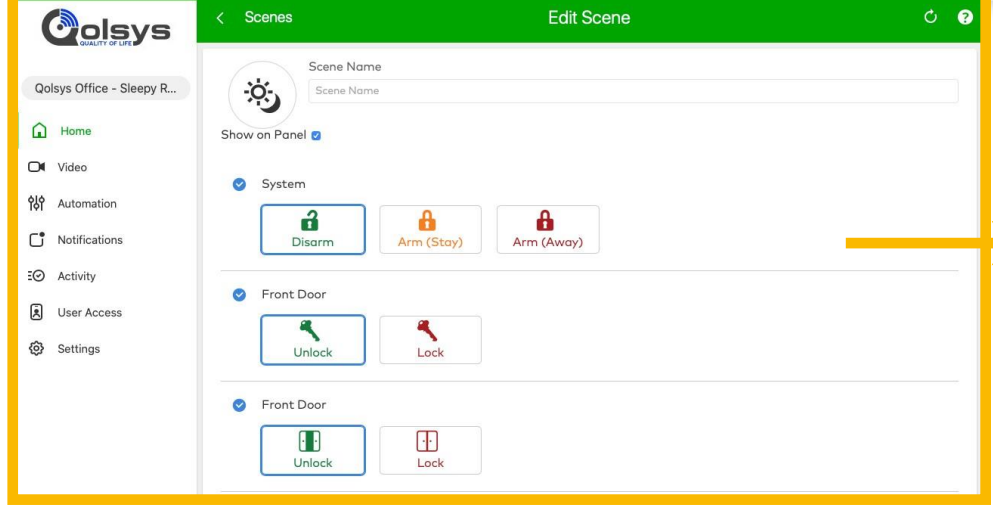

# Alarm.com Scènes

Stel uw scènes in op de Alarm.com klantensite. Nadat u bent ingelogd, navigeert u naar het tabblad Automatisering. Hier kunt u aangepaste scènes samenstellen die meerdere slimme apparaten in uw woning bedienen.

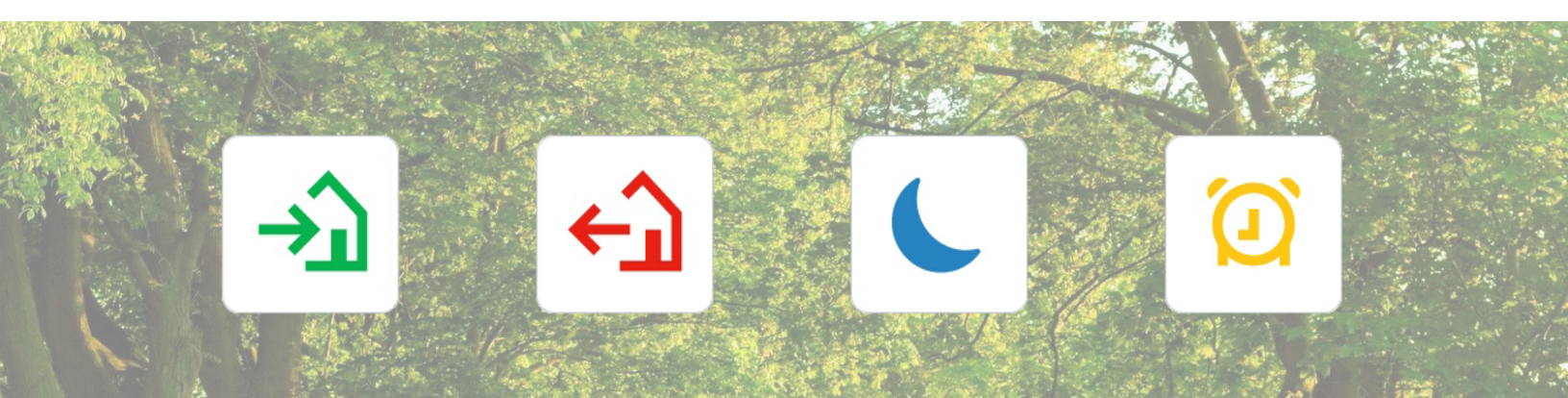

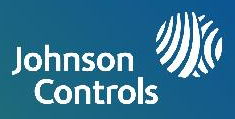

# PARTITIES

Partities worden ingeschakeld op het primaire paneel. Van elk gebied of elke zone die afzonderlijk van de rest van het gebouw moet worden geactiveerd of gedeactiveerd, kan een partitie worden gemaakt. Met behulp van partities kunt u zonegroepen in een woning of gebouw definiëren, zodat gebruikers de bewaking in sommige zones kunnen activeren en in andere zones gedeactiveerd kunnen laten.

Door middel van partitionering kunt u beter rekening houden met uw persoonlijke voorkeuren, komt meer functionaliteit beschikbaar en wordt de installatie eenvoudiger.

Elke IQ Remote PowerG kan worden toegewezen om slechts 1 partitie op het primaire paneel te ondersteunen. Hiermee worden de status, de alertmeldingen en de meldingen van de lokale zone geregeld.

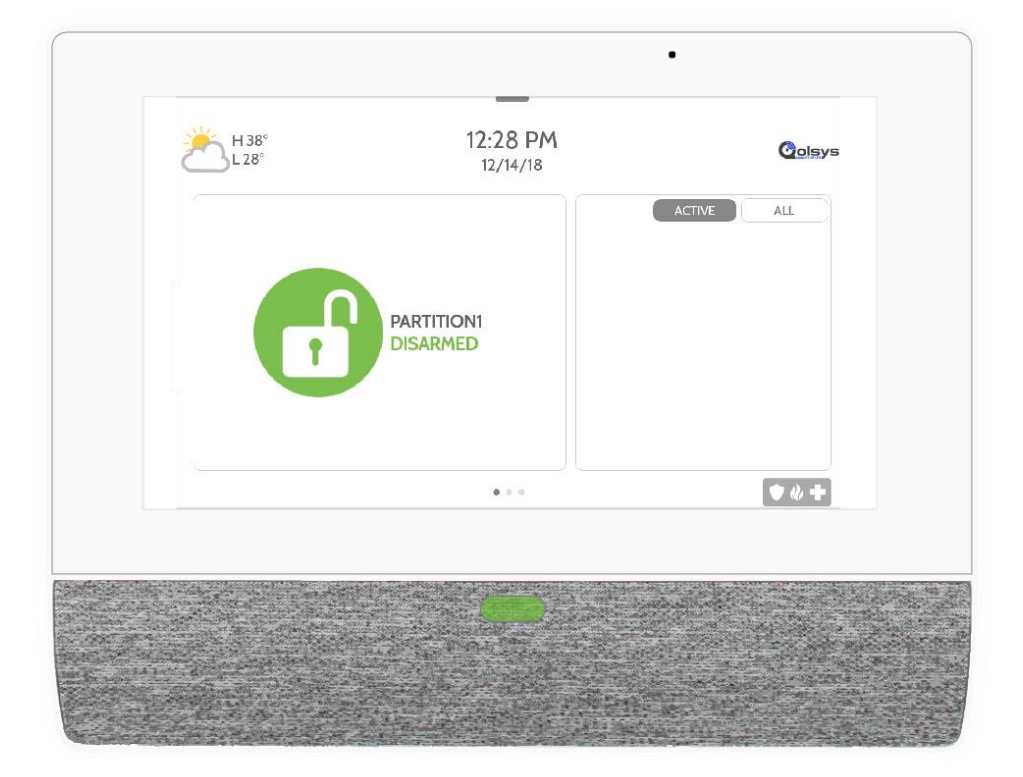

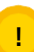

Belangrijke opmerking: Als 6-cijferige codes zijn ingeschakeld in het paneel, maar de code niet is gewijzigd in het gebruikersbeheer, voegt het paneel twee nullen toe aan het einde van de oorspronkelijke code. Voorbeeld: Als de oorspronkelijke gebruikerscode 1234 is en 6-cijferige codes zijn ingeschakeld, maar de gebruikerscode niet is gewijzigd, wordt de nieuwe gebruikerscode 123400.

Alarm.com Partities kunnen zowel via de Alarm.com klantensite als via uw mobiele app worden beheerd.

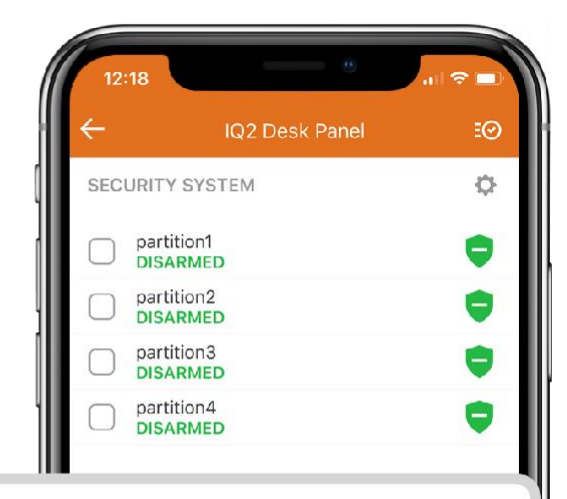

#### Uitzonderingen:

U kunt nog geen Z-Wave of Alarm.com camera's partitioneren. Deze functionaliteit komt later via een software-update beschikbaar. Globale geluiden en sirenes kunnen via het menu Geluid worden ingesteld wanneer partities zijn ingeschakeld. Als globale geluiden en sirenes zijn ingesteld, worden alle geluiden en sirenes weergegeven via alle partities.

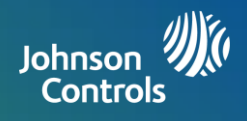

# INFORMATIE OVER FCC-REGELGEVING

Dit apparaat voldoet aan deel 15 van de FCC Rules. Op het gebruik van het apparaat zijn de volgende twee voorwaarden van toepassing: (1) dit apparaat mag geen schadelijke interferentie veroorzaken, en (2) dit apparaat moet elke ontvangen interferentie accepteren, inclusief interferentie die een ongewenste werking kan veroorzaken.

OPMERKING: deze apparatuur is getest en in overeenstemming bevonden met de limieten voor een digitaal apparaat van klasse B, conform deel 15 van de FCC Rules. Deze limieten zijn bedoeld om redelijke bescherming te bieden tegen schadelijke storing bij installatie in een woonomgeving. Deze apparatuur genereert en gebruikt radiofrequentieenergie en kan deze uitstralen, en kan, indien niet geïnstalleerd en gebruikt in overeenstemming met de instructies, schadelijke storing aan radiocommunicatie veroorzaken. Er is echter geen garantie dat er geen storing zal optreden in een bepaalde installatie. Als deze apparatuur schadelijke storing veroorzaakt aan radio- of televisieontvangst, wat kan worden vastgesteld door de apparatuur uit en weer in te schakelen, wordt de gebruiker aangemoedigd om te proberen de storing te verhelpen door een of meer van de volgende maatregelen:

- Heroriënteer of verplaats de ontvangstantenne.
- Vergroot de afstand tussen de apparatuur en de ontvanger.
- Sluit de apparatuur aan op een stopcontact dat tot een andere groep behoort dan dat waarop de ontvanger is aangesloten.
- Raadpleeg de dealer of een ervaren radio/tv-technicus voor hulp.

Deze apparatuur voldoet aan de limieten voor stralingsblootstelling die zijn opgesteld voor een ongecontroleerde omgeving. De antennes die voor deze zender worden gebruikt, moeten worden geïnstalleerd met een minimale afstand van 20 cm tot alle personen en mogen niet worden opgesteld of gebruikt in combinatie met een andere antenne of zender.

BELANGRIJK: Bij wijzigingen of aanpassingen die niet uitdrukkelijk door Qolsys Inc. zijn goedgekeurd, is de gebruiker mogelijk niet langer bevoegd om het product te gebruiken.

# INFORMATIE OVER IC-REGELGEVING

Dit apparaat voldoet aan de vergunningvrije RSS-norm(en) van Industry Canada. Op het gebruik van het apparaat zijn de volgende twee voorwaarden van toepassing: (1) dit apparaat mag geen schadelijke interferentie veroorzaken, en (2) dit apparaat moet elke ontvangen interferentie accepteren, inclusief interferentie die een ongewenste werking kan veroorzaken.

#### Waarschuwingen:

- 1. Apparaten op de frequentieband 5150-5250 MHz mogen alleen binnen worden gebruikt.
- 2. Gebruik op de band 5150-5250 MHz is alleen voor gebruik binnenshuis om de kans op schadelijke interferentie met mobiele satellietsystemen op hetzelfde kanaal te verminderen.
- 3. Gebruikers moeten erop worden gewezen dat krachtige radars zijn toegewezen als primaire gebruikers (met voorrang) van de banden 5250-5350 MHz en 5650-5850 MHz, en dat deze radars interferentie en/of schade kunnen veroorzaken aan LE-LAN-apparaten.

Cet appareil est conforme aux normes d'exemption de licence RSS d'Industry Canada. Son fonctionnement est soumis aux deux conditions suivantes: (1) cet appareil ne doit pas causer d'interférence et (2) cet appareil doit accepter toute interférence, notamment les interférences qui peuvent affecter son fonctionnement

#### CAN ICES-3 (B)/NMB-3(B)

Cet équipement est conforme aux limites d'exposition aux rayonnements IC établies pour un environnement non contrôlé. Cet équipement doit être installé et utilisé avec un minimum de 20 cm de distance entre la source de rayonnement, votre corps, et d'autres antennes ou transmetteurs.

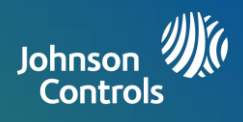

#### Avertissement:

- 1. Les dispositifs fonctionnant dans la bande 5 150-5 250 MHz sont réservés uniquement pour une utilisation à l'intérieur.
- Les dispositifs fonctionnant dans la bande 5 150-5 250 MHz sont réservés uniquement pour une utilisation à l'intérieur afin de réduire les risques de brouillage préjudiciable aux systèmes de satellites mobiles utilisant les mêmes canaux
- De plus, les utilisateurs devraient aussi être avisés que les utilisateurs de radars de haute puissance sont désignés utilisateurs principaux (c.-à-d., qu'ils ont la priorité) pour les bandes 5 250-5 350 MHz et 5 650-5 850 MHz et que ces radars pourraient causer du brouillage et/ou des dommages aux dispositifs LAN-EL.

# FCC/IC-VERKLARING

Bij wijzigingen of aanpassingen die niet uitdrukkelijk door Qolsys Inc. zijn goedgekeurd, is de gebruiker mogelijk niet langer bevoegd om het product te gebruiken. Dit product is getest en in overeenstemming bevonden met de FCC Rules.

Dit product genereert en gebruikt radiofrequentie-energie en kan deze uitstralen, en kan, indien niet geïnstalleerd en gebruikt in overeenstemming met de instructies, schadelijke storing aan radiocommunicatie veroorzaken. Er is echter geen garantie dat er geen storing zal optreden in een bepaalde installatie.

Als dit product schadelijke storing veroorzaakt aan radio- of televisieontvangst, wat kan worden vastgesteld door de apparatuur uit en weer in te schakelen, wordt de gebruiker aangemoedigd om te proberen de storing te verhelpen door een of meer van de volgende maatregelen:

- 1. Heroriënteer of verplaats de ontvangende antenne.
- 2. Vergroot de afstand tussen het product en de ontvanger.

3. Sluit de betrokken apparatuur en het product aan op gescheiden stopcontacten die tot verschillende groepen behoren. Raadpleeg de dealer of een ervaren radio/tv-technicus voor hulp.

# Controle op brandveiligheid in de woning

In dit gedeelte vindt u belangrijke informatie over brandveiligheid. De meeste branden ontstaan thuis. Om de kans op brand te minimaliseren, adviseren wij om uw woning op brandveiligheid te controleren en een brandvluchtplan op te stellen.

1. Zijn alle elektrische apparaten en stopcontacten veilig? Controleer op gerafelde snoeren, overbelaste verlichtingscircuits enzovoort. Als u niet zeker bent van de toestand van uw elektrische apparaten of andere voorzieningen, laat dan een vakman de apparatuur controleren.

2.Zijn alle brandbare vloeistoffen veilig opgeborgen in een afgesloten kast in een goed geventileerde koele ruimte? Reinigen met brandbare vloeistoffen wordt afgeraden.

3.Bevinden brandgevaarlijke materialen zoals lucifers en aanstekers zich buiten het bereik van kinderen?

4. Zijn ovens en kachels correct geïnstalleerd en schoon en werken deze naar behoren? Laat een vakman deze apparaten nakijken.

# Brandvluchtplan

Er is vaak maar heel weinig tijd tussen het ontdekken van brand en het moment waarop de situatie levensgevaarlijk wordt. Het is dus van groot belang dat u een brandvluchtplan voor uw gezin opstelt en hiermee oefent.

1. Elk gezinslid moet meedoen bij het opstellen van het vluchtplan.

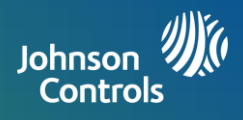

2. Bekijk de mogelijke vluchtroutes vanaf elke plek in uw woning. Aangezien veel branden 's nachts ontstaan, moet u speciaal letten op vluchtroutes vanuit slaapkamers.

3. U moet uit de slaapkamer kunnen ontsnappen zonder dat de binnendeur wordt geopend.

#### Neem de volgende punten in acht bij het opstellen van uw vluchtplan:

1. Zorg dat alle buitendeuren en ramen gemakkelijk kunnen worden geopend. Controleer of ze niet zijn dichtgetimmerd of dichtgeverfd en kijk of de sloten goed werken.

2. Als een uitgang moeilijk kan worden geopend of gebruikt door kinderen, ouderen of gehandicapten, moeten er aangepaste vluchtplannen worden gemaakt. Controleer ook of alle betrokkenen het brandalarmsignaal direct kunnen horen.

3. Als de uitgang op een hoger gelegen verdieping is, moet een goedgekeurde brandladder of touw aanwezig zijn en dient u te oefenen met het gebruik ervan.

4. Uitgangen op begane grond moeten worden vrijgehouden van obstakels. Verwijder sneeuw van terrasdeuren in de winter. Let erop dat uitgangen niet worden geblokkeerd door tuinmeubels en dergelijke.

5. ledereen moet op de hoogte zijn van een vooraf bepaalde verzamelplaats waar kan worden gecontroleerd of iedereen veilig is (bijvoorbeeld aan de overkant van de straat of bij de buren). Zodra iedereen uit het huis is, belt u de brandweer.

6. In een goed plan wordt het belang van snelle ontsnapping benadrukt. Probeer de brand niet te onderzoeken of te bestrijden en neem geen bezittingen mee naar buiten. Hiermee kunt u kostbare tijd verspillen. Als u eenmaal buiten bent, gaat u niet meer naar binnen. Wacht op de brandweer.

7. Schrijf het brandvluchtplan op en oefen het regelmatig, zodat iedereen in geval van nood weet wat ze moeten doen. Pas het plan aan als de omstandigheden veranderen, zoals het aantal mensen in de woning of veranderingen aan de constructie van het gebouw.

8. Controleer of uw brandalarmsysteem goed werkt door wekelijkse tests uit te voeren. Als u niet zeker weet of het systeem werkt, neem dan contact op met de installateur.

9. We raden u aan contact op te nemen met de plaatselijke brandweer en meer informatie te vragen over brandveiligheid en vluchtplannen. Vraag een brandpreventiespecialist om een brandveiligheidsinspectie bij u thuis uit te voeren.